Навигатор дополнительного образования – территория успеха каждого ребенка!

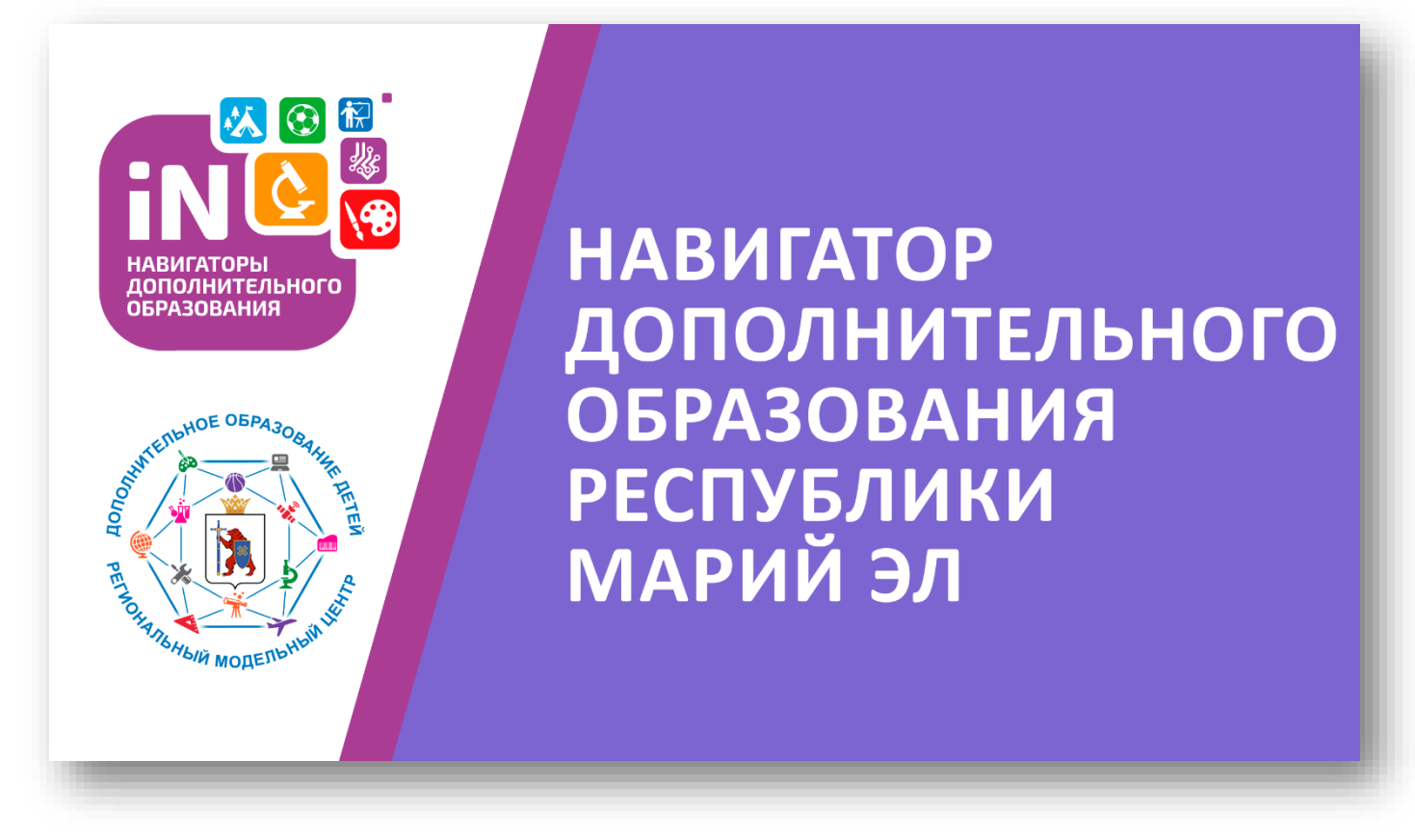

В Республике Марий Эл в рамках федерального проекта «Успех каждого ребенка» национального проекта «Образование» функционирует Региональный модельный центр дополнительного образования детей на базе Государственного бюджетного образовательного учреждения дополнительного образования Республики Марий Эл «Дворец творчества детей и молодежи».

В настоящее время интернет-портал «Навигатор дополнительного образования Республики Марий Эл» активно наполняется программами дополнительного образования.

Каждый родитель, имеющий ребенка в возрасте от 5 до 18 лет, может записать его на интересующие программы прямо из дома через интернет-портал «Навигатор дополнительного образования Республики Марий Эл».

Для этого родителю необходимо пройти регистрацию для создания личного кабинета, внести информацию о ребенке, подать заявку на занятия, кружки, секции, которые уже посещает ребенок в этом учебном году.

Адрес сайта – р12.навигатор.дети.

Главная задача образовательной организации – это раскрытие способностей каждого обучающегося, воспитание личности, готовой к жизни в высокотехнологичном, конкурентном мире.

## Для регистрации нужно выполнить несколько простых шагов:

Шаг 1. Зайдите на сайт «Навигатор дополнительного образования детей Республики Марий Эл» (р12.навигатор.дети), используя поисковую строку браузера (кроме InternetExplorer).

Шаг 2. Нажмите кнопку Регистрация.

Шаг3. Заполните все обязательные поля в регистрационной форме. Далее ознакомитесь с Пользовательским соглашением и политикой конфиденциальности и нажмите кнопку Зарегистрироваться.

Шаг 4.Добавить ребёнка или детей во вкладке Дети, заполнив все поля, используя подсказки.

Шаг 5. Перейти в каталог программ.

Шаг 6. Изучить представленные программы и выбрать программу, на которую хотите записать ребенка.

Шаг 7. В разделе Группы ознакомиться с расписанием занятий.

Шаг 8. Выбрать Записаться.

Шаг 9. Выбрать ребенка, для которого необходимо создать заявку.

Шаг 10. Нажать Далее.

## Заявка на обучение успешно подана!

На указанный Вами электронный адрес придет подтверждение со ссылкой, по которой необходимо кликнуть и подтвердить регистрацию.

## НАВИГАТОР – ДРАЙВЕР ТВОЕГО УСПЕХА

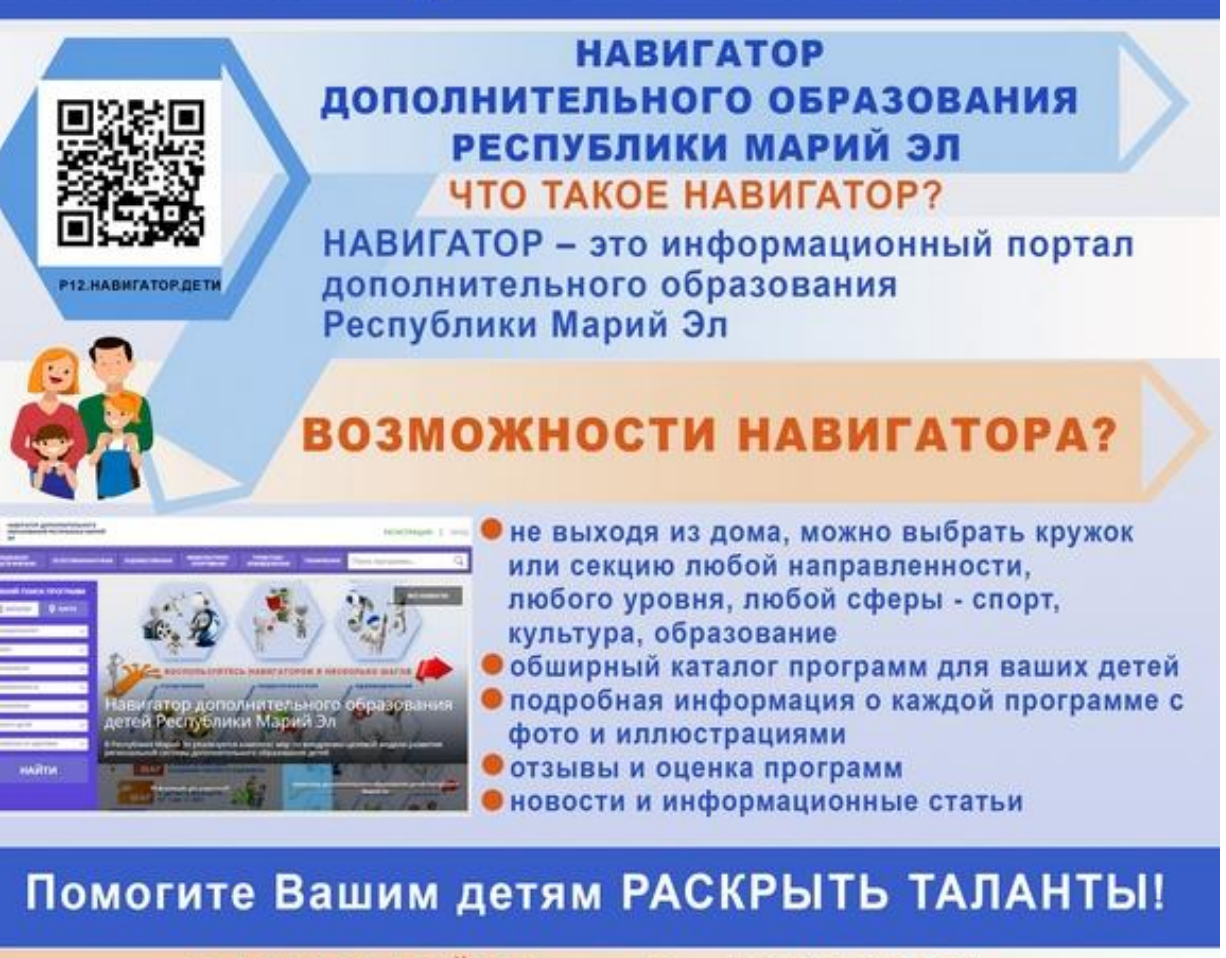

РЕГИСТРИРУЙСЯ на сайте НАВИГАТОРА дополнительного образования Республики Марий Эл!

> ДО 1 декабря 2020 года необходимо выполнить регистрацию в несколько шагов:

ЗАЙТИ на сайт «Навигатор дополнительного образования Республики Марий Эл» Р12.НАВИГАТОР.ДЕТИ

> **ПРОЙТИ РЕГИСТРАЦИЮ** в Навигаторе для создания личного кабинета

ПОДТВЕРДИТЬ электронную почту по ссылке, указанной в письме от Отдела поддержки Навигатора

ЗАРЕГИСТРИРОВАТЬ своих детей в личном кабинете Навигатора

> ПОДАТЬ заявку на занятия в кружки и секции, которые посещает ваш ребенок с сентября 2020-2021 учебного года